## <u>Window 10 アップグレード予約について</u>

弊社レンタルPCにおいて、Microsoft社より「Windows 10 アップグレード予約」についての お知らせが、タスクバーへ自動ポップアップされるようになりました

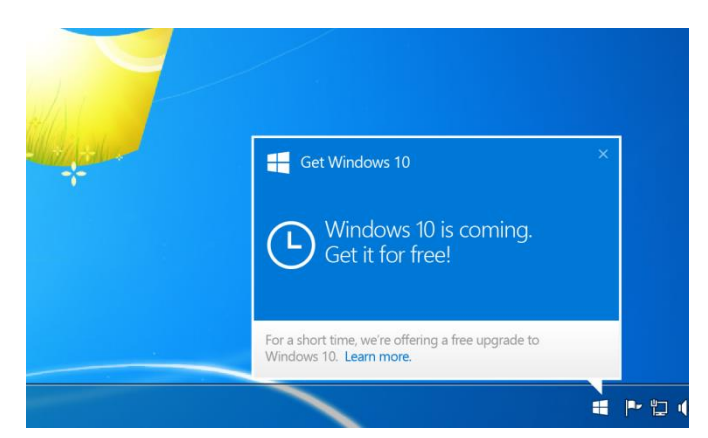

- 【 対象OS 】
- Windows 7 Professional 32bit 64bit
- Windows 8.1 Professional 32bit 64bit

## <u>Window 10 アップグレード回避手順</u>

※本手順は、Windowsレジストリを変更します。レジストリ変更は、Windowsが正常に起動しなくなる 恐れがあります。弊社におきましては、設定変更後の障害について一切の責任を負わないものとし、 以下の手順につきましては、あくまでも自己責任で設定頂くようお願い致します

- 1. 管理者権限のユーザー(Administrator等)でログインします
- スタートメニューより、「すべてのプログラム」⇒「アクセサリー」⇒「コマンドプロンプト」 を右クリックにて「管理者として実行」でコマンドプロンプトを開きます
- 3. 以下のコマンドを入力し、Enterキーで実行します

reg add HKLM¥SOFTWARE¥Policies¥Microsoft¥Windows¥Gwx /v DisableGwx /t REG\_DWORD /d 1 /f

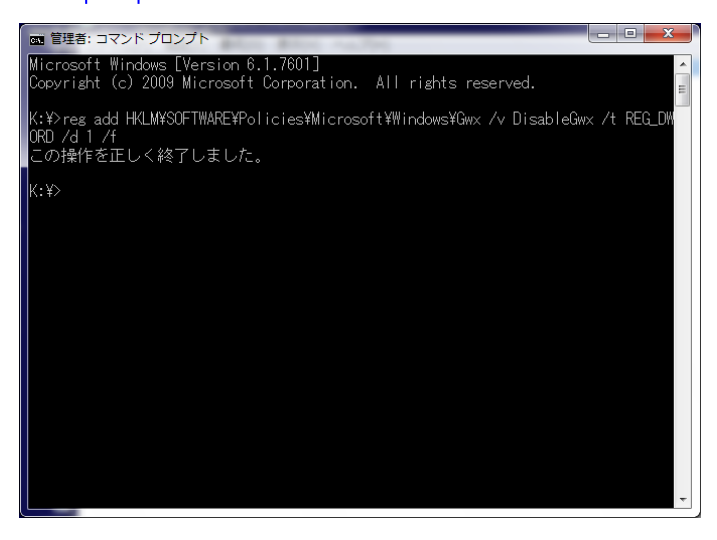

↑ は半角スペース

4. パソコンを再起動すると、アップグレードお知らせのアイコンが消えます